## **Using WinSCP**

Ok now that you have installed WinSCP you'll want to know how to use it. Well you've come the right place. This guide will help you to upload files to your CADE home directory and download from there to your home/work machine.

Step 1) Double click on the WinSCP icon on your desktop or start the program from the Start menu. When the program starts you will get a connection window (Fig.1).

| WinSCP Login                                                                   |                                                      |                                     | ? 🔀               |
|--------------------------------------------------------------------------------|------------------------------------------------------|-------------------------------------|-------------------|
| Session<br>Stored sessions<br>Environment<br>Directories<br>SSH<br>Preferences | Session<br>Host name<br>User name<br>Private key fil | Password<br>e                       | Port number<br>22 |
|                                                                                | Protocol<br>O SF <u>T</u> P                          | • SFTP (allow SCP <u>f</u> allback) | ⊖ s <u>c</u> p    |
| Advanced options                                                               |                                                      |                                     | Select color      |
| About Languages                                                                |                                                      | Save Login                          | Help              |

Fig.1

Step 2) You need to tell WinSCP where you want to connect to and how you want to do it. In 'Host Name' enter the full name of the machine you wish to connect to (e.g. Lab1-4.eng.utah.edu) then enter your CADE login name and CADE password. Finally select SFTP (allow scp fallback) from the protocol section. You should end up with something like Fig.2. If it looks the same then click on 'Login'

| WinSCP Login                                                   |                                                                                                    |                             | ? 🔀                        |
|----------------------------------------------------------------|----------------------------------------------------------------------------------------------------|-----------------------------|----------------------------|
| Session Sored sessions Environment Directories SSH Preferences | Session     Host name     lab1-4.eng.utah.edu     User name     sausage     Private key file     Protocol     O SFTP     O SFTP | allow SCP <u>f</u> allback) | Po <u>t</u> number<br>22 x |
| Advanced options                                               |                                                                                                    |                             | Select c <u>o</u> lor      |
| About Language                                                 | s <u>S</u> ave                                                                                                    | e Login                     | Help                       |

Fig.2

Step 3) A window will briefly appear while you are connecting. If everything goes well you will end up with the WinSCP window (Fig.3). The column on the left is your local directory (the machine you are on) and the window on the right is the remote directory on the machine in the CADE lab.

| 😼 My Documents - sausage@lab1-4.eng.utah.edu - WinSCP                                                                                                    |                  |         |             |         |          |            |           |  |
|----------------------------------------------------------------------------------------------------|------------------|---------|-------------|---------|----------|------------|-----------|--|
| Local Mark Files Commands Session Options Remote Help                                                                                                    |                  |         |             |         |          |            |           |  |
| 🌰 🛛 🗃 - 🖙 😫 🐼 🔤 🤞                                                                                                    |                  | ∀ \$ 0  | 0 0 Default | - 0     | - 🔂      |            |           |  |
|                                                                                                    |                  | 🚗 🗞     |             |         |          | 👝 🗷 🖻      | 🚗 🗞       |  |
| C:\Documents and Settings\CADE_lim\MuD                                                                                                    |                  |         |             |         |          |            |           |  |
| Name A Evt Size                                                                                                    |                  | Change  | Name A Ext  |         | Size Cha | naed       | Rights    |  |
|                                                                                                    | Parent directory | 2/16/20 | indine Exc  |         | 2/16     | /2006 2:12 | ruivr-vr- |  |
|                                                                                                    | File Folder      | 2/16/20 | G fuum      |         | 2/10     | 2006 9:15: | rwx       |  |
| My eBooks                                                                                                    | File Folder      | 5/7/200 | -matlab     |         | 2/9/     | 2006 9:31: | rwx       |  |
| My Music                                                                                                    | File Folder      | 2/15/20 | .dmrc       |         | 26 2/9/  | 2006 9:15: | rw        |  |
| My Pictures                                                                                                    | File Folder      | 2/15/20 | .history    |         | 58 2/10  | /2006 10:3 | rw        |  |
| Software                                                                                                    | File Folder      | 2/16/20 | .Xauthority |         | 130 2/9/ | 2006 9:31: | rw        |  |
| WINSCP                                                                                                    | File Folder      | 2/16/20 |             |         | ,-,      |            |           |  |
| desktop.ini 79                                                                                                    | Configuration S  | 2/15/20 |             |         |          |            |           |  |
|                                                                                                    | 2                |         |             |         |          |            |           |  |
|                                                                                                    |                  |         |             |         |          |            |           |  |
|                                                                                                    |                  |         |             |         |          |            |           |  |
|                                                                                                    |                  |         |             |         |          |            |           |  |
|                                                                                                    |                  |         |             |         |          |            |           |  |
|                                                                                                    |                  |         |             |         |          |            |           |  |
|                                                                                                    |                  |         |             |         |          |            |           |  |
|                                                                                                    |                  |         |             |         |          |            |           |  |
|                                                                                                    |                  |         |             |         |          |            |           |  |
|                                                                                                    |                  |         |             |         |          |            |           |  |
|                                                                                                    |                  |         |             |         |          |            |           |  |
|                                                                                                    |                  |         |             |         |          |            |           |  |
|                                                                                                    |                  |         |             |         |          |            |           |  |
|                                                                                                    |                  |         | <           |         |          |            |           |  |
|                                                                                                    |                  |         |             |         |          |            |           |  |
| UB of 214 B in Uor 5<br>UB of 214 B in Uor 5<br>UB of 214 B in Uor 5<br>UB of 214 B in Uor 5<br>F7 Create Directory X F8 Delete F9 Properties II F10 Quit |                  |         |             |         |          |            |           |  |
| 872 B 100 B                                                                                                    | 🔰 🧖 🔒 aes        |         | SFTP (v3)   | 0:02:06 |          |            |           |  |
|                                                                                                    |                  |         |             |         |          |            |           |  |

Fig.3

Step 4) To transfer files from the local directory to the remote directory, simply drag them over and drop them into the file you want them to go into. You will receive a message asking you to confirm the copy (Fig.4). Click 'copy' to confirm the transfer.

| 1                   |                         |                                    |                    |                      | and the second    | 1000              |                | See Land          |       |
|---------------------|-------------------------|------------------------------------|--------------------|----------------------|-------------------|-------------------|----------------|-------------------|-------|
| Recycle Bin         | 😼 Fugu - sausag         | e@lab1-4.eng.utah.edu - Wi         | nSCP               |                      |                   |                   |                |                   |       |
|                     | Local Mark Files        | Commands Session Options Re        | note Help          |                      |                   |                   | 100            |                   |       |
| TA.                 | • • •                   | 🟦 📽 📀 🔤 🧬 😤 I 🕀                    |                    | 🕐 🛛 Default          | - • 6             | 3 -               | 100            |                   |       |
| 2                   | 🖙 C: Local Disk         | ▼ 4 • ⇒ • 1 1 1 1                  | 1 🔄 🔄 🗞 🚺          | 🚞 sausage            | ▼ ↓ ↓ ↓ ↓         | · 🖻 🗖 🚮 🕏         | 😑 te           |                   |       |
| Reader 5.0          | C:\Documents and Se     | ettings\CADE Jim\My Documents\Fu   | gu /h              | ,<br>nome/sausage    |                   |                   |                |                   |       |
|                     | Name 🔺 Ext              | Size Type                          | Change 1           | Name 🔶 Ext           | Si                | ze Changed        | Rights         |                   |       |
|                     |                         | Parent dire                        | ctory 2/16/20 🖻    | <b>.</b>             |                   | 2/16/2006 2:12    | rwxr-xr-       |                   |       |
| Internati           | fuguhowto.doc           | 13,824 Microsoft V                 | /ord 2/16/20       | .tvwm                |                   | 2/9/2006 9:15:    | rwx            |                   |       |
| Explorer            | Marugunowto.put         | 01,940 Adobe Add                   | Dat 2/10/20        | dmrc                 |                   | 2/9/2006 9:31:    | rw             |                   |       |
| -                   |                         |                                    |                    | history              |                   | 58 2/10/2006 10:3 | rw             |                   |       |
|                     |                         | Conu                               |                    | <u> </u>             |                   | 2 006 9:31:       | rw             |                   |       |
| My Documents        |                         | сору                               |                    |                      |                   |                   | /              |                   |       |
|                     |                         | Copy file fuguhowto.pdf" to remote | e directory        |                      |                   |                   | /              |                   |       |
| -                   |                         | /home/sausage/*.*                  |                    |                      |                   | ~                 |                | /                 |       |
|                     |                         | Transfer on background (add        | to transfer gueue) |                      |                   |                   |                | /                 |       |
| My Computer         |                         | Presets                            | More >>            | Copy Ca              | ncel He           | alp               | and some first | /                 |       |
|                     |                         |                                    |                    |                      |                   |                   |                | 1                 |       |
| 173                 |                         |                                    |                    |                      |                   |                   | 11             |                   |       |
| 2                   |                         |                                    |                    |                      |                   |                   | =====          | 1                 |       |
| Mozilla Firefox     |                         |                                    |                    |                      |                   |                   | tot            | 1                 |       |
| and the             |                         |                                    |                    |                      |                   |                   | X              | the second second |       |
|                     |                         |                                    |                    |                      |                   |                   |                |                   |       |
| -                   |                         |                                    |                    |                      |                   |                   |                |                   |       |
| VLC media<br>player | <                       |                                    | > <                | ]                    |                   |                   | >              |                   |       |
|                     | 0 B of 75,770 B in 0 of | f 2                                | 0 8                | B of 214 B in 0 of 5 |                   |                   |                | Territory and     |       |
| T <sub>en</sub>     | 🛛 🖉 F2 Rename 📝         | F4Edit 🗃 F5 Copy 🗳 F6 Move         | F7 Create Directo  | ory 🗙 F8 Delete 📓    | F9 Properties     | L F10 Quit        |                |                   |       |
|                     | 872 B                   | 100 B 🧕 🧊 🔮                        | aes                | SFTP (v3) 0:05       | :33               |                   |                |                   |       |
| WINDEPD             |                         |                                    |                    | 1                    |                   |                   |                |                   |       |
| -                   |                         |                                    |                    |                      | -                 |                   |                |                   | 100   |
| -                   |                         |                                    |                    |                      |                   |                   |                |                   |       |
| Cyawin              |                         |                                    |                    |                      |                   |                   |                |                   |       |
|                     |                         |                                    |                    |                      |                   | and the second    |                |                   |       |
|                     |                         |                                    |                    |                      |                   | c 0               | e nitive dis   | tortion.c         | om    |
| 🥵 start             | 🙂 🖸 🕑 '                 | 🔴 Google - Mozilla Firefox         | Untitled 1 - Open  | Offic 🦉 Fug          | u - sausage@lab1. |                   | ◙◙ऺॖॖॗॣ∰⊘⊉ऀ    | 3:                | 17 PM |

Fig.4

Step 5) The file will now show up in the remote directory (Fig.5). Congratulations you have successfully transferred your data. To download a file from the remote directory to the local directory follow the same procedure.

| 😼 Fugu - sausage@lab1-4.eng.utah.edu - WinSCP                                                            |                                        |  |  |  |  |  |  |
|----------------------------------------------------------------------------------------------------|----------------------------------------|--|--|--|--|--|--|
| Local Mark Files Commands Session Options Remote Help                                                    |                                        |  |  |  |  |  |  |
| 🏟 🛛 🖬 📲 😵 🐼 📼 🌌 🖽 🖃 💟 🟹                                                                                  | 🖉 🕜 Default 🔹 🏟 🕼 🍕 🗸                  |  |  |  |  |  |  |
| 🥪 C: Local Disk 🛛 🖌 🕶 🖘 🚽 🖻 🕅 🚮 🙋 😂 🍖                                                                    | 🗀 sausage 🛛 🖌 🗢 - 🔁 🗖 🚮 🙋 😂 🍖          |  |  |  |  |  |  |
| C:\Documents and Settings\CADE Jim\My Documents\Fugu                                                     | /home/sausage                          |  |  |  |  |  |  |
| Name 🔺 Ext Size Type Chang                                                                               | Name 🔺 Ext Size Changed Rights         |  |  |  |  |  |  |
| 🖻 Parent directory 2/16/20                                                                               | 2/16/2006 2:12 rwxr-xr-                |  |  |  |  |  |  |
| Tuguhowto.doc 13,824 Microsoft Word 2/16/20                                                              | 2/9/2006 9:15: rwx                     |  |  |  |  |  |  |
| Liguhowto.pdf 61,946 Adobe Acrobat 2/16/20                                                               | matlab 2/9/2006 9:31: rwx              |  |  |  |  |  |  |
|                                                                                                    | dmrc 26 2/9/2006 9:15: rw              |  |  |  |  |  |  |
|                                                                                                    | inistory 58 2/10/2006 10:3 rw          |  |  |  |  |  |  |
|                                                                                                    | .Xauthority 130 2/9/2006 9:31: rw      |  |  |  |  |  |  |
|                                                                                                    | Tiguhowto.pdf 61,946 2/16/2006 1:49 rw |  |  |  |  |  |  |
|                                                                                                    |                                        |  |  |  |  |  |  |
|                                                                                                    |                                        |  |  |  |  |  |  |
|                                                                                                    |                                        |  |  |  |  |  |  |
|                                                                                                    |                                        |  |  |  |  |  |  |
|                                                                                                    |                                        |  |  |  |  |  |  |
|                                                                                                    |                                        |  |  |  |  |  |  |
|                                                                                                    |                                        |  |  |  |  |  |  |
|                                                                                                    |                                        |  |  |  |  |  |  |
|                                                                                                    |                                        |  |  |  |  |  |  |
|                                                                                                    |                                        |  |  |  |  |  |  |
|                                                                                                    |                                        |  |  |  |  |  |  |
|                                                                                                    |                                        |  |  |  |  |  |  |
|                                                                                                    |                                        |  |  |  |  |  |  |
|                                                                                                    |                                        |  |  |  |  |  |  |
|                                                                                                    |                                        |  |  |  |  |  |  |
| 0 B of 75,770 B in 0 of 2 0 B of 62,160 B in 0 of 6                                                      |                                        |  |  |  |  |  |  |
| 📲 🖋 F2 Rename 📑 F4 Edit 🖺 F5 Copy 🗳 F6 Move 🏄 F7 Create Directory 🗙 F8 Delete 🕋 F9 Properties 🧵 F10 Quit |                                        |  |  |  |  |  |  |
| 1,991 B 62,335 B 🧕 🧖 aes SFTP (v3) 0:06:01                                                               |                                        |  |  |  |  |  |  |

Fig.5

Step 6) Once you have finished transferring your files you will need to logout. Pull down the Session menu from the top bar and click on Disconnect (Fig.6).

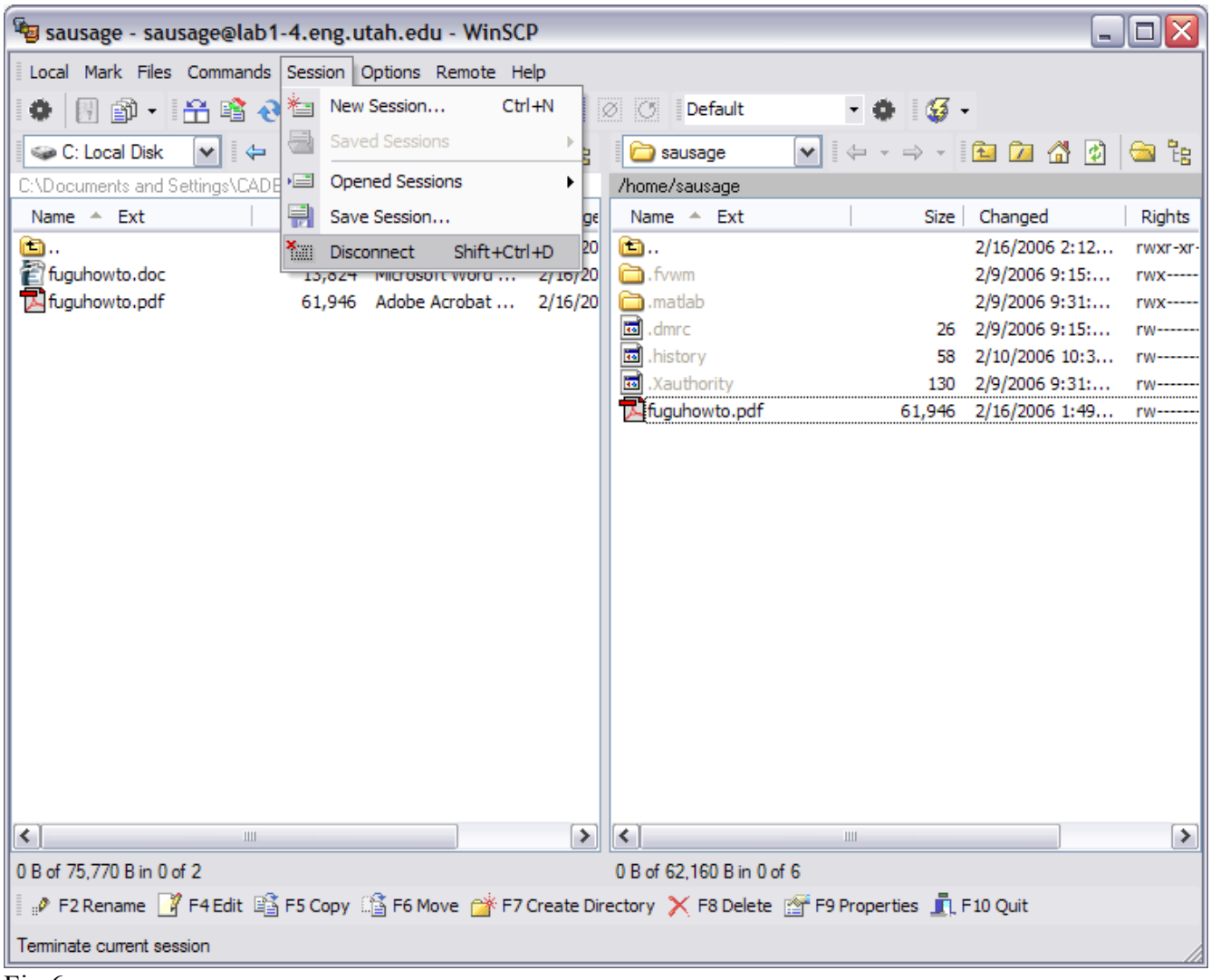

Fig.6

Step 7) You have now successfully logged out from the remote connection. You can close down WinSCP by clicking on the X in the top corner (Fig.7)

| 1                     |                                         |                                                                                                    |                                       | Philippine and the                            | and the second second sec |
|-----------------------|-----------------------------------------|----------------------------------------------------------------------------------------------------|---------------------------------------|-----------------------------------------------|----------------------------------------------------------------------------------------------------|
| Recycle Bin           | WinSCP                                  |                                                                                                    |                                       |                                               |                                                                                                    |
|                       | Local Mark Files                        | Commands Session Options Re                                                                                                    | mote Help                             |                                               | and the second second se                                                                                                    |
| Acrobat<br>Reader 5.0 | C:\Documents and S                      | Image: Second state   Image: Second state   Image: Second state | I I I I I I I I I I I I I I I I I I I | ault • ♦ 🐼 •<br>e 💌 💠 + ⇒ + 🗈 🗹 🔏             |                                                                                                    |
| 0                     | Name A Ext                              | WinSCP Login                                                                                                    |                                       | ? 🔀 d                                         | Rights                                                                                                    |
| Internet<br>Explorer  | fuguhowto.pdf                           | ☐ Session<br>Stored sessions<br>☐ Environment                                                                                                    | Session<br>Host name                  | Port number                                   | Contraction of the second                                                                                                    |
|                       |                                         | Directories                                                                                                    | <u>U</u> ser name                     | Password                                      |                                                                                                    |
| My Documente          |                                         |                                                                                                    | Private <u>k</u> ey file              |                                               | /                                                                                                    |
| My Computer           |                                         |                                                                                                    |                                       |                                               | /                                                                                                    |
| Mozila Firefox        |                                         | Advanced options                                                                                                    | O SF <u>T</u> P                       | v SCP fallback) O SCP<br>Select cglor         | 11                                                                                                    |
|                       |                                         |                                                                                                    | <u>S</u> ave                          | Login Help                                    | 2                                                                                                    |
| VLC media             | <                                       | 1111                                                                                                    | > <                                   | 111                                           | >                                                                                                    |
| WinSCP3               | 0 B of 75,770 B in 0 o<br># P F2 Rename | f 2<br>F4 Edit 📑 F5 Copy 📑 F6 Move                                                                                                    | 0 B of 0 B in                         | 0 of 0<br>3 Delete 📸 F9 Properties 👖 F10 Quit |                                                                                                    |
| Cygwin                |                                         |                                                                                                    |                                       |                                               | cognitive distortion, com                                                                                                    |
| 🥐 start               | 🚽 🙂 🔕 🕑                                 | » 🕲 Mozilla Firefox                                                                                                    | Untitled 1 - OpenOffic                | Seg WinSCP                                    | 🙆 🍓 🔜 🛒 🥥 🥏 🔹 🍓 🙆 🔍 3:25 PM                                                                                                    |

Fig.7